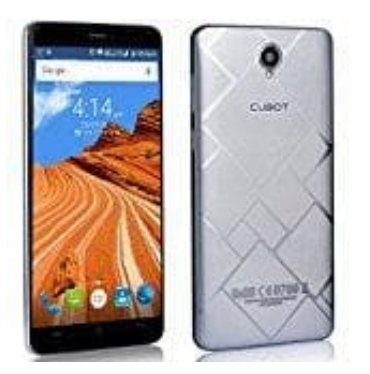

## **Cubot Max**

## **Einstellung: Automatische App-Updates**

Ihr könnt die automatischen App-Updates bearbeiten oder auch ganz ausschalten. Um in die entsprechende Einstellung zu kommen, geht wie folgt vor:

- 1. Öffnet den Play Store.
- 2. Tippt oben links auf auf das Menü-Symbol =.
- 3. Wählt jetzt Einstellungen.
- 4. Tippt auf Autmoatische App-Updates
- 5. Hier könnt ihr nun die Updates bearbeiten. Ihr habt die Möglichkeit, sie zu deaktivieren, einzuschalten oder nur per WLAN erlauben.

## INFOS

Keine automatischen App-Updates zulassen: Updates könnt ihr nur durch einen manuellen und direkten Download über den Play Store erhalten.

Apps jederzeit automatisch aktualisieren...: Updates werden direkt auf das Smartphone geladen, unabhängig davon, ob ihr euch in eine WLAN oder im mobilen Datennetz befindet.

Automatische App-Updates nur über WLAN zulassen: Sobald eine Verbindung mit WLAN hergestellt ist, werden bereitstehende Updates heruntergeladen.